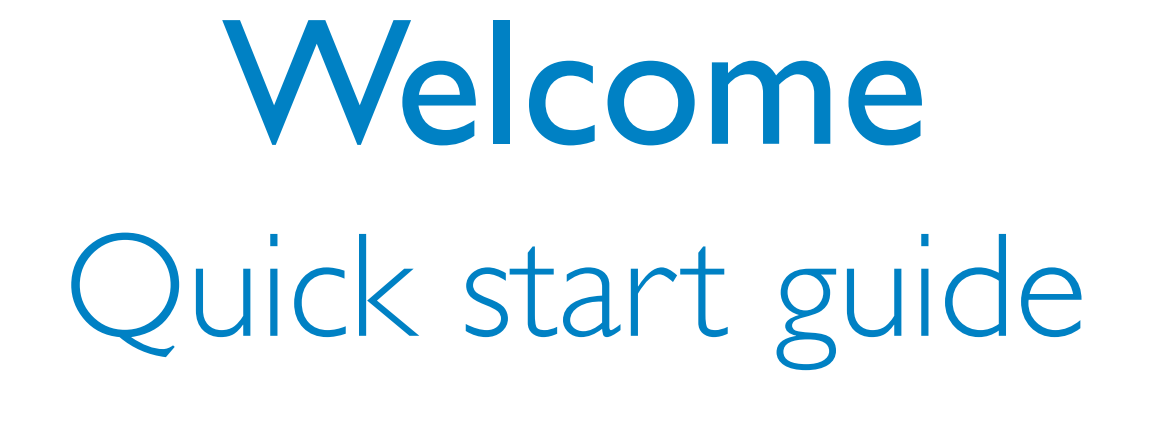

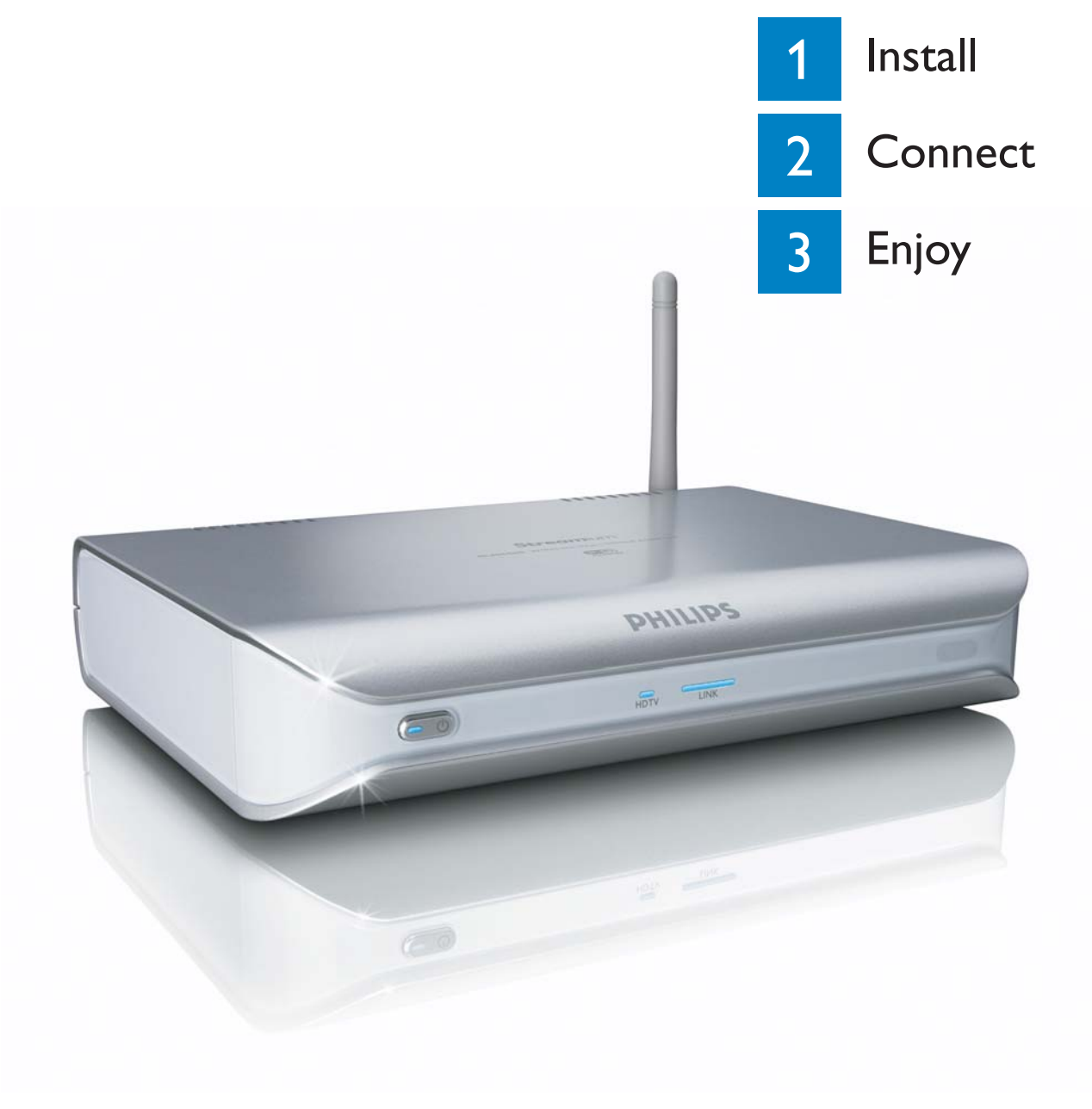

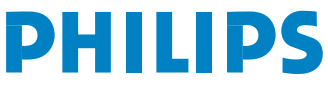

#### What's in the box Welcome Quick start guide DHILIDS 0 . . - a. SLM5500 *b1*. Remote control c. Quick start guide b2. 2x AA batteries Wireless Multimedia Adapter d. Installation CD e. SCART cable f. Power cable What else you'll need Wi (Fi or $\bigcirc$ PC TV WiFi AC Ethernet Wireless network Wired network Television Computer Power outlet Result after installation Wi (Fi PHILIPS 0 PC WiFi TV Optional components (not supplied) Digital audio Wired network High-definition television

Coaxial audio cable Audio cable

2x RCA

SCART to 3x RCA adapter

Video cable 3x RCA

Network cable

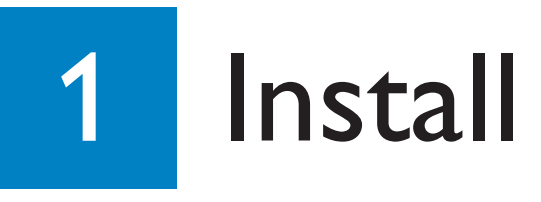

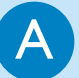

#### Install the software

- 1. Put the installation CD (d) in the CD or DVD drive of the computer.
- 2. Click on your preferred language.
- 3. Click on Install Philips Media Manager.
- 4. Follow the **on-screen instructions**.

You will be asked to choose the folders in which you have put movies, music and pictures. Make sure that you choose the correct folders.

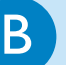

#### Install the television connection

**Option 1**, good quality - SCART connection for all televisions

- 1. Take the SCART cable (e).
- 2. Set the To TV switch on the SLM5500 to SCART (left position).
- 3. Plug one connector into the **SCART** port on the SLM5500.
- 4. Plug the other connector into the  $\ensuremath{\textbf{SCART}}$  port on the TV.

Option 2, best quality - high-definition televisions

Only for use with TVs that support the YPbPr connection (typically available on LCD or plasma TVs). The YPbPr connection is also known as YUV, 3x RCA (blue, green, red).

- 1. Take a digital video cable (3x RCA, not supplied).
- 2. Set the To TV switch on the SLM5500 to Y-Pb-Pr (right position).
- 3. Plug the three connectors into the Y, Pb and Pr ports on the SLM5500.
- 4. Plug the other three connectors into the Y, Pb and Pr ports on the TV.

When you connect the YPbPr signal to a Philips TV, a VGA-to-YPbPr adapter can be required. The VGA-to-YPbPr adapter is supplied with the Philips TV.

- 5. Take a SCART to 3x RCA adapter (not supplied).
- 6. Take a stereo audio cable (2x RCA, not supplied).
- 7. Plug the SCART to 3x RCA adapter into the SCART port on the SLM5500.
- 8. Plug the stereo audio cable into the SCART to 3x RCA adapter.
- 9. Plug the other end into the **stereo input** on the TV.

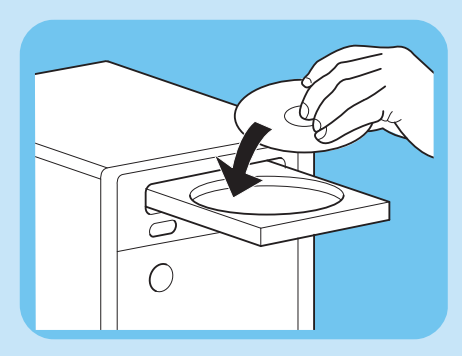

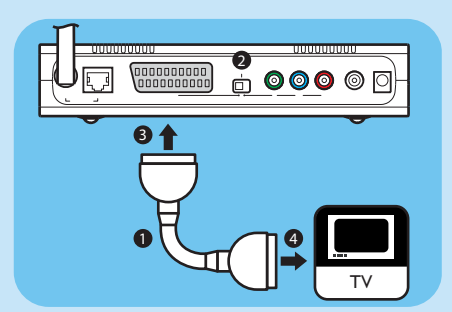

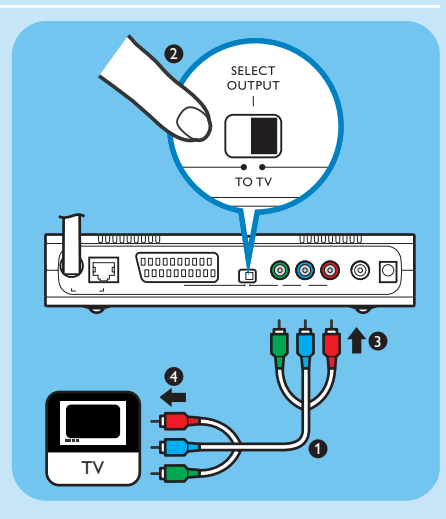

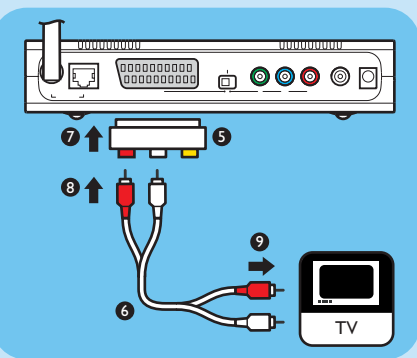

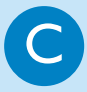

#### Install the digital audio connection (optional)

- 1. Take a **coaxial audio cable** (not supplied).
- 2. Plug one connector into the **DIGITAL AUDIO** port on the SLM5500.
- 3. Plug the other end into the **DIGITAL AUDIO** input on the sound system.

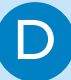

#### Install the network connection

Option 1 - Wireless

1. Make sure that your wireless network devices are switched on.

#### Option 2 - Wired

- 1. Take the **network cable** (not supplied).
- 2. Plug one connector into the WIRED NETWORK port on the SLM5500.
- 3. Plug the other connector into the network.

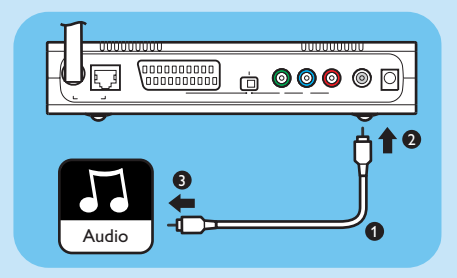

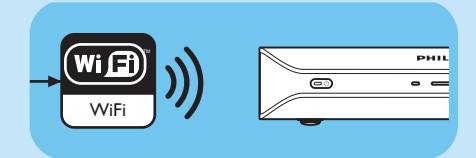

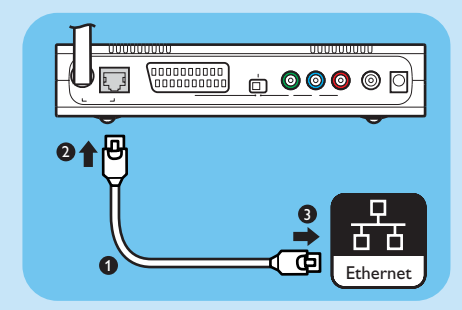

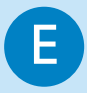

#### Install the power connection

- 1. Take the **power cable** (f).
- 2. Plug the **connector** of the **power cable** into the **POWER** port on the SLM5500.
- 3. Plug the **power adapter** into the **power outlet**.
  - > The stand-by light on front of the SLM5500 comes on as red.

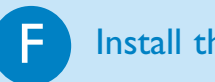

#### Install the batteries

- 1. Open the **battery compartment** of the **remote control** (b1).
- **2**. Insert the **batteries** (*b2*) correctly.
- 3. Close the **battery compartment**.

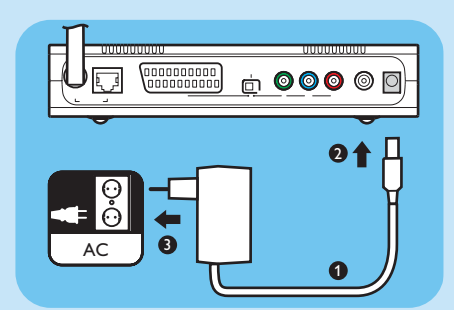

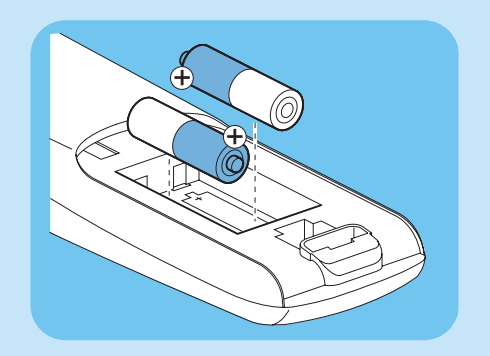

# 2 Connect

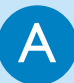

### Set the correct TV channel

1. Switch the TV on.

2. Set the TV to the correct external input. Refer to the user manual of your TV for details.

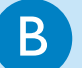

#### Start the configuration wizard

- 1. Take the **remote control** (*b1*).
- 2. Point the **remote control** (*b1*) at the SLM5500 (*a*).
- 3. Push 🛞.
- > The stand-by light on front of the SLM5500 comes on as blue.
- 4. Follow the **on-screen instructions**.

> You can navigate through the on-screen instructions with the remote control (b1).

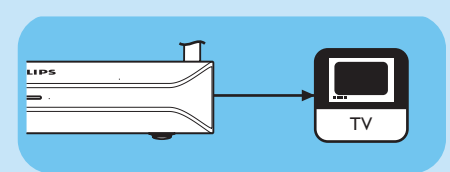

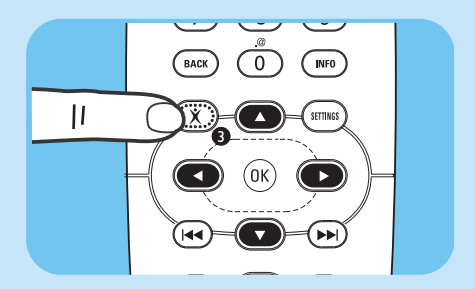

| Action                                 | Button |
|----------------------------------------|--------|
| Go up or down in a list                |        |
| Confirm a choice                       |        |
| Go to the previous question            |        |
| Show help information (when available) |        |

> You can enter text in the configuration wizard with the remote control (b1).

| Action                                   | Button |
|------------------------------------------|--------|
| Go through the available characters      |        |
| Go to the next or the previous character |        |
| Confirm a choice                         | (OK)   |
| Go through characters . @ 0              |        |
| Go through characters <space> 1</space>  | 1      |
| Go through characters 2 a b c A B C      | 2      |
| Go through characters 3 d e f D E F      | 3      |
| Go through characters 4 g h i G H l      | 4      |
| Go through characters 5 k l m K L M      | 5      |
| Go through characters 6 m n o M N O      | 6      |
| Go through characters 7 p q r s P Q R S  | 7      |
| Go through characters 8 t u v T U V      | 8      |
| Go through characters 9 w x y z W X Y Z  | 9      |

To go through characters, you must push the button several times quickly in succession.

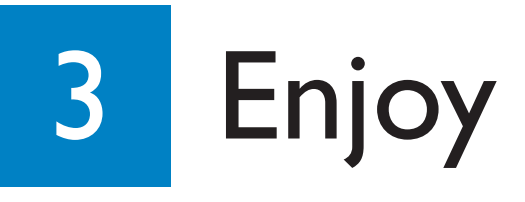

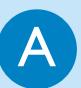

#### Share content on the computer

- 1. Click on **Start**.
- 2. Either click on Programs, Or click on All Programs.
- 3. Click on Philips Media Manager.
- 4. Click on Philips Media Manager.
- 5. Either click Music, Or click Picture, Or click Movies.
- 6. Either click Add Music, Or click Add Pictures, Or click Add Movies.
- 7. Click on Add Files or Folders.
- 8. Choose the files or folders that you want to add.
  - > The SLM5500 now has access to the content files that you shared.

#### B Basic navigation

- 1. Take the **remote control** (*b1*).
- 2. Point the **remote control** (b1) at the SLM5500 (a).
- 3. Either push (1), Or push (1).
- 4. Push ( or ( to go through the menu items.
- 5. Push  $\overbrace{OK}$  or  $\overbrace{OK}$  to confirm a choice.

Repeat steps 4 and 5 until you reach the content file that must be played.

6. Push  $(\blacktriangleright)$  or (OK) to start the content file.

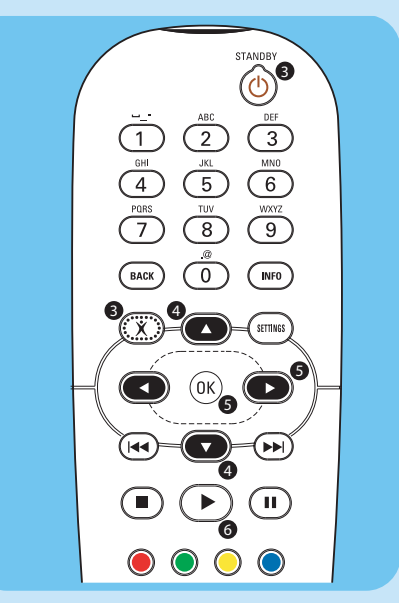

🚔 Philips Media Manager

0

Pictures

6

Add Music 🔻 🛛 Playlist 🔻

🗇 All Music

🗄 🗞 Artists

🗄 🥝 Albums

1

Music

6

Music

**~** 

Movies

6

My.Philips

#### Play protected content files

Make sure that the operating system of the computer is Windows  $\ensuremath{\mathbb{B}}$  XP with Service Pack 2 or higher.

The procedures to start normal content files and protected content files are the same. Refer to 'B Basic navigation'.

Protected content files can have an effect on the signal of the audio and video connections.

# Troubleshooting

| Problem<br>No reaction to the supplied<br>remote control<br>No video image on the TV screen | <ul> <li>Tip</li> <li>Switch the SLM5500 on.</li> <li>Point the remote control at the SLM5500.</li> <li>Insert the batteries correctly.</li> <li>Insert new batteries in the remote control.</li> <li>Switch the TV on.</li> <li>Set the TV to the correct external input.</li> <li>Set the To TV switch on the SLM5500 to the correct position.</li> <li>Make sure that the TV supports the video signal of the SLM5500. Push the green button on the supplied remote control</li> </ul> |
|---------------------------------------------------------------------------------------------|----------------------------------------------------------------------------------------------------|
| No sound signal from the<br>loudspeakers of the audio system                                | <ul> <li>Switch the audio system on.</li> <li>Set the audio system to the correct external input.</li> <li>Increase the volume level of the audio system.</li> </ul>                                                                                                    |
| Cannot find the wired network                                                               | <ul> <li>Switch the other wired network devices on.</li> <li>Use a straight network cable (UTP 5e) to make a connection from the SLM5500 to the wired network.</li> </ul>                                                                                                    |
| Cannot find the wireless network                                                            | <ul> <li>Switch the other wireless network devices on.</li> <li>Either - make sure that the broadcast wireless network name (SSID Broadcast) is enabled on the base station or router,</li> <li>Or - enter the network name (SSID) manually. Copy the network name from the base station or router.</li> </ul>                                                                                                    |
| Cannot connect to the<br>wireless network                                                   | <ul> <li>Enter the correct security code (WEP or WPA). Copy the security code (WEP or WPA) from the base station or router.</li> <li>Make sure that the firewalls in the wireless network give the SLM5500 access to the wireless network. For example, allow or unblock the MAC address of the SLM5500 on the network.</li> </ul>                                                                                                    |
| Cannot find the computer                                                                    | <ul> <li>Start the Philips Media Manager.</li> <li>Connect the SLM5500 to the correct network.</li> <li>Make sure that the firewalls in the network give the Philips Media Manager access to the network. For example, allow or unblock the Philips Media Manager on the network.</li> </ul>                                                                                                    |
| No access to content files<br>(music, pictures or movies)                                   | • Make sure that the Philips Media Manager shares content files with the SLM5500 (refer to 3A).                                                                                                    |
| Cannot play a content file                                                                  | <ul> <li>Make sure that the SLM5500 supports the file format (refer to the user manual on the installation CD).</li> <li>Make sure that the Philips Media Manager shares the content file with the SLM5500.</li> <li>When you play a protected content file for the first time, the SLM5500 must have a connection to the Internet.</li> </ul>                                                                                                    |
| Cannot play Internet content                                                                | <ul> <li>Try again later. The Internet service can be down temporarily.</li> <li>Make sure that the SLM5500 supports the Internet format (refer to the user manual on the installation CD).</li> <li>Make sure that the firewalls in the network give the Internet service access to the network.</li> </ul>                                                                                                    |

When you have a problem, make sure that the SLM5500 contains the latest firmware. Refer to www.philips.com/support for more information.

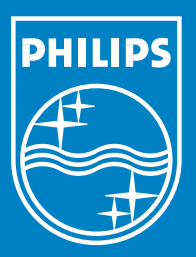

# Need help?

## User manual

Refer to the user manual on the installation CD.

# Online help

www.philips.com/support

# Philips Media Manager

Refer to the help of the Philips Media Manager.

## Helpline

| België/Belgique/Belgien | 070 253 010 (€ 0.17)    |
|-------------------------|-------------------------|
| Danmark                 | 3525 8761               |
| Deutschland             | 0180 5 007 532 (€ 0.20) |
| España                  | 902 888 785 (€ 0.15)    |
| France                  | 08 9165 0006 (€ 0.23)   |
| Ireland                 | 01 601 1161             |
| Italia                  | 199 404 042 (€ 0.21)    |
| Luxemburg/Luxembourg    | 26 84 30 00             |
| Nederland               | 0900 0400 063 (€ 0.20)  |
| Norge                   | 2270 8250               |
| Österreich              | 0820 901115 (€ 0.20)    |
| Portugal                | 2 1359 1440             |
| Schweiz/Suisse/Svizzera | 02 2310 2116            |
| Suomi                   | 09 2290 1908            |
| Sverige                 | 08 632 0016             |
| UK (United Kingdom)     | 0906 1010 017 (£ 0.15)  |
|                         |                         |

Specifications are subject to change without notice. Trademarks are the property of Koninklijke Philips Electronics N.V. or their respective owners. 2005 © Koninklijke Philips Electronics N.V. All rights reserved. www.philips.com

3122 337 03262